## Open burn permit application instructions

## For smart phone users only\*

\*Transaction cannot be completed in "mobile view" on smart phones – you must select "**switch** to desktop mode" when prompted.

(Please review all screen shots below before starting)

These instructions are intended as a supplement to the original desk top / PC directions (link below) and should not be used exclusively.

https://www.hamiltonma.gov/wp-content/uploads/2019/01/Directions-for-Online-Open-Burning-Permits-.pdf

Smart phone instructions:

- 1. Go to the Town Webpage (<u>https://www.hamiltonma.gov/</u>).
- 2. Click on the green "**menu**" option at the top, right of the page.
- 3. Click on "Your Government"
- 4. Scroll down to find the "Fire Departments" page and click.
- 5. Scroll down to the <u>VERY BOTTOM</u> of the Fire Department page where you will find the **Related links section**, then click on either "Open Burning Permit Application" (to pay the initial \$20 permit fee), or "Renewing Your Burning Permit Daily" (to activate your permit on the day of burning). This will bring you to City Hall Systems Mobile Bill Payment page.
- 6. You will now need to switch to desktop view, by clicking one of the two links ("**click here to switch to desktop mode**." located in the box in the center of the page, or "**desktop View**" located at the bottom of the screen.
- On the left side of page, under "Select Bill Type", click on "fire", and then select "Activate Burning Permit", or "Buy Burning Permit".

For further instructions, please refer back to the desktop instructions, "Opening Burning Online Permit Application directions" (**start at Step 3**). <u>https://www.hamiltonma.gov/wp-</u> <u>content/uploads/2019/01/Directions-for-Online-Open-Burning-</u> <u>Permits-.pdf</u>

Step by step screen shots of smart phone application process:

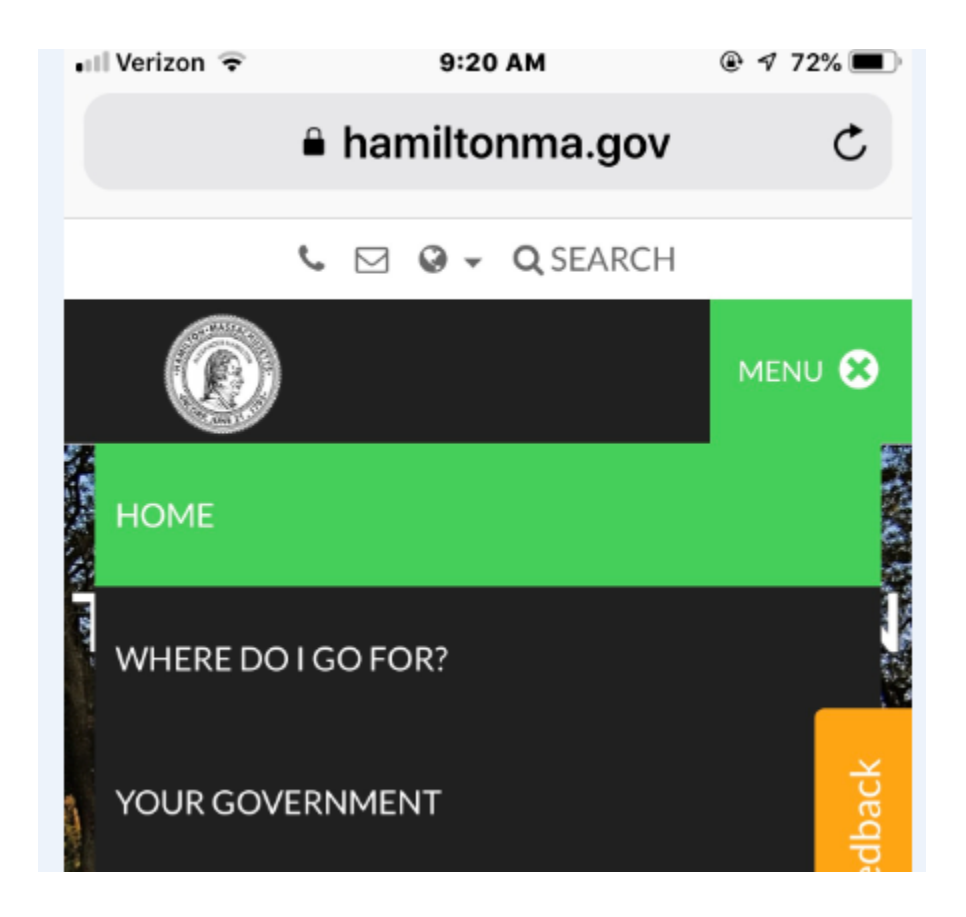

## Council on Aging

Е

Emergency Communications Center Energy Commission

F

Finance and Advisory Committee Finance Department Fire Department

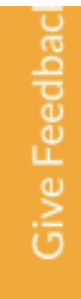

| 📲 Verizon 🗢   | 9:28 AM<br>Amiltonma.gov | @ 1 72% |
|---------------|--------------------------|---------|
|               |                          |         |
| Facebook Pag  | ê                        | C.      |
| Online Burnin | a Permit Application     | 5       |
|               |                          |         |
| Renewing You  | r burning Permit "Daily  |         |
|               |                          |         |
|               |                          |         |

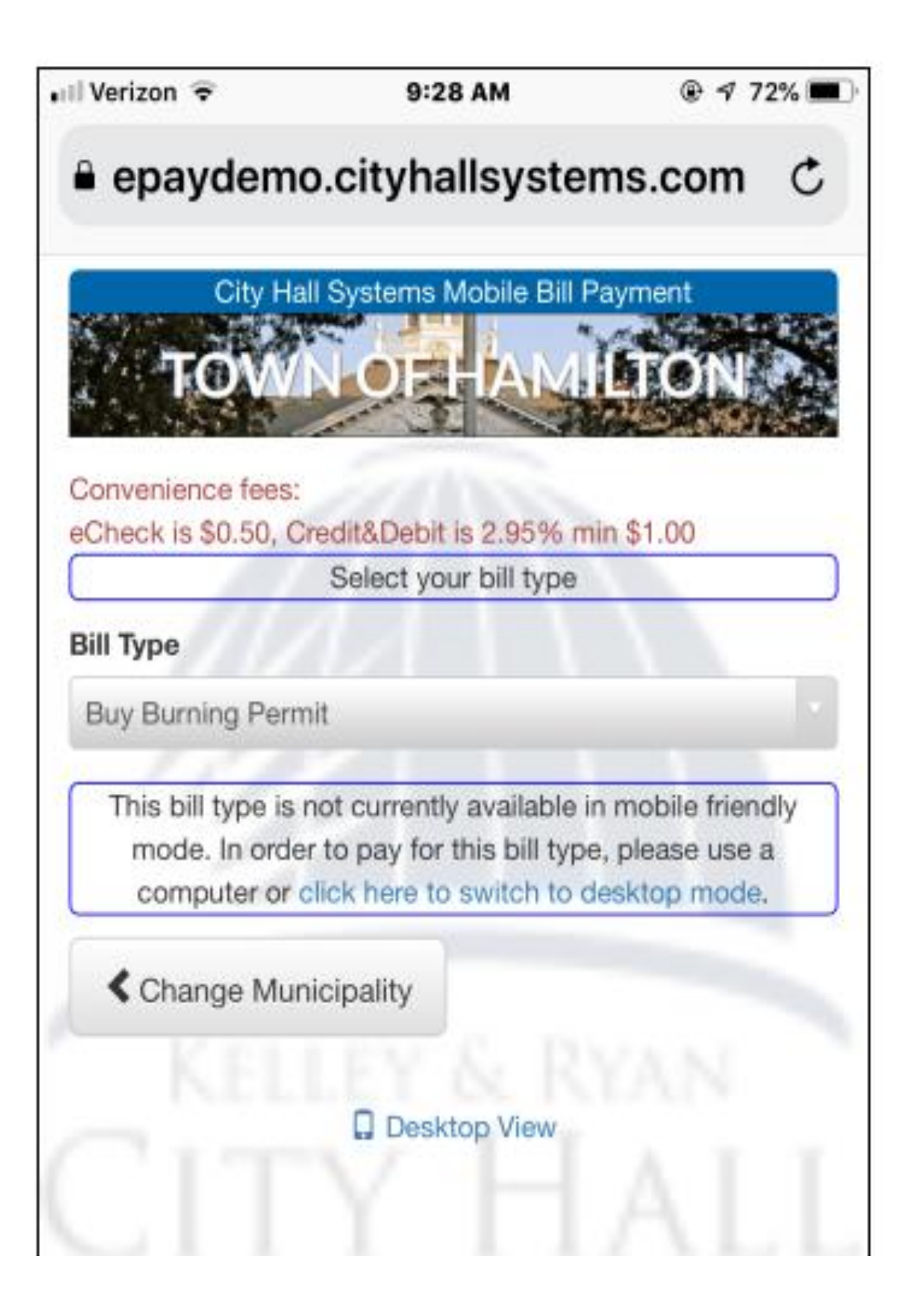

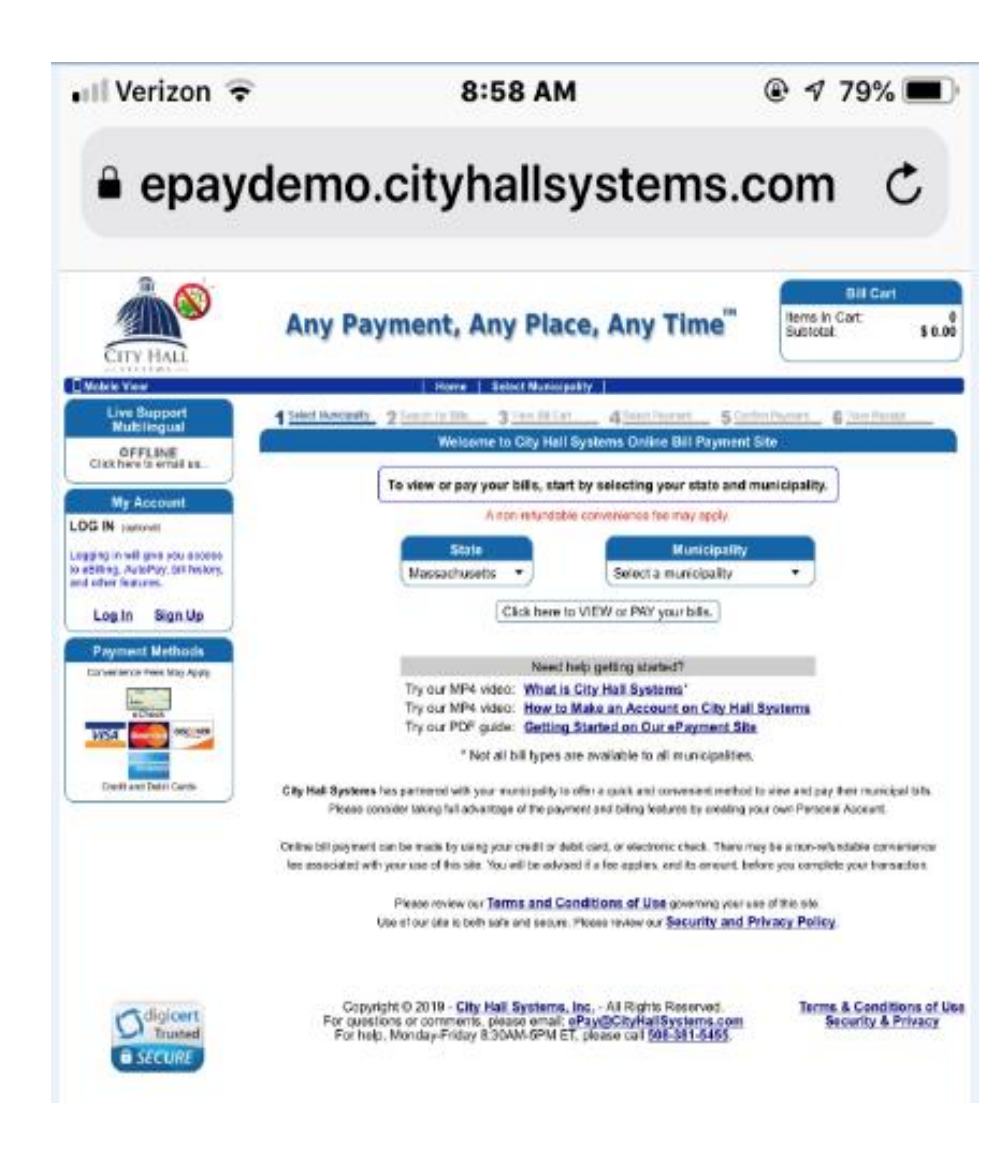

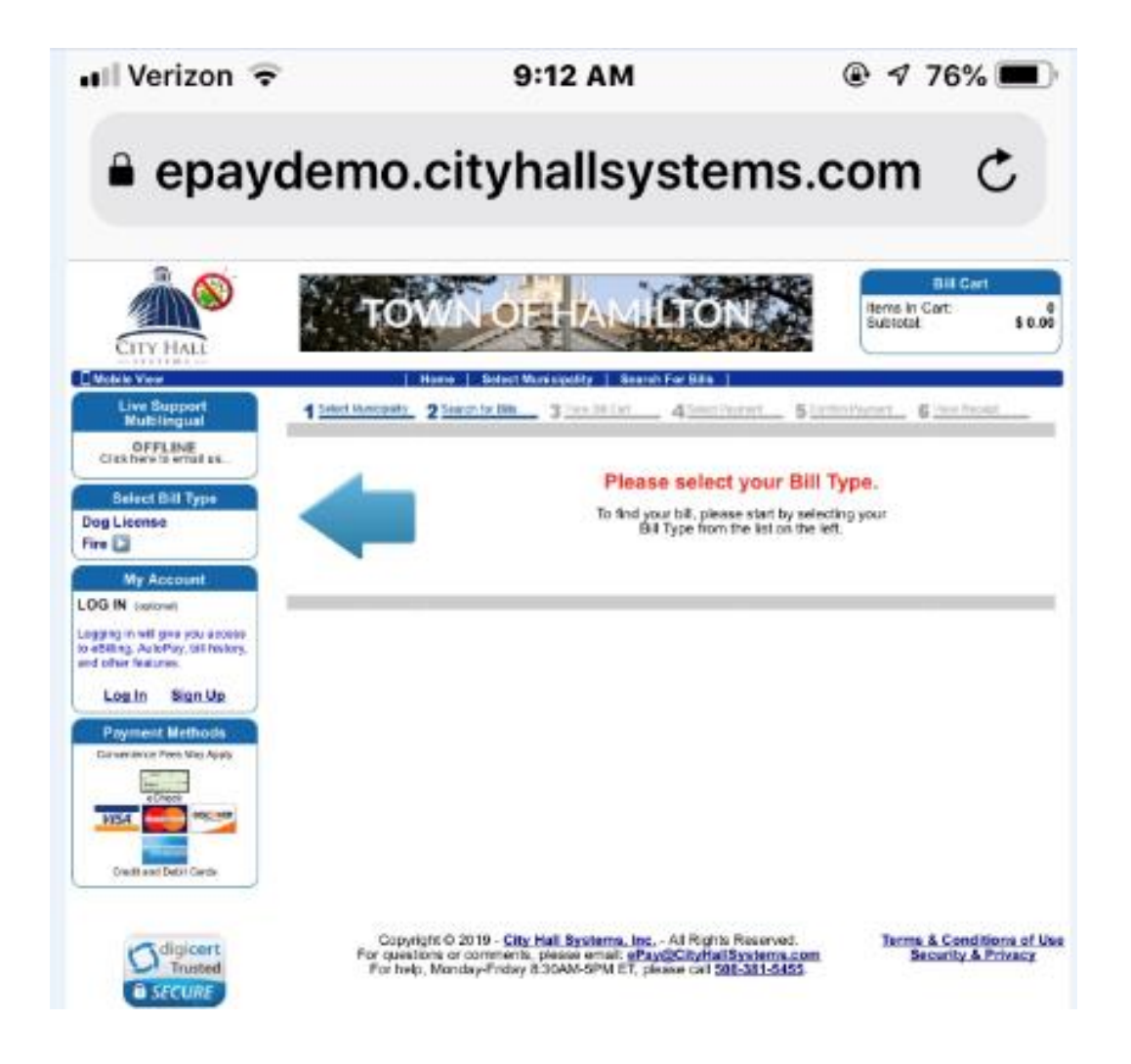

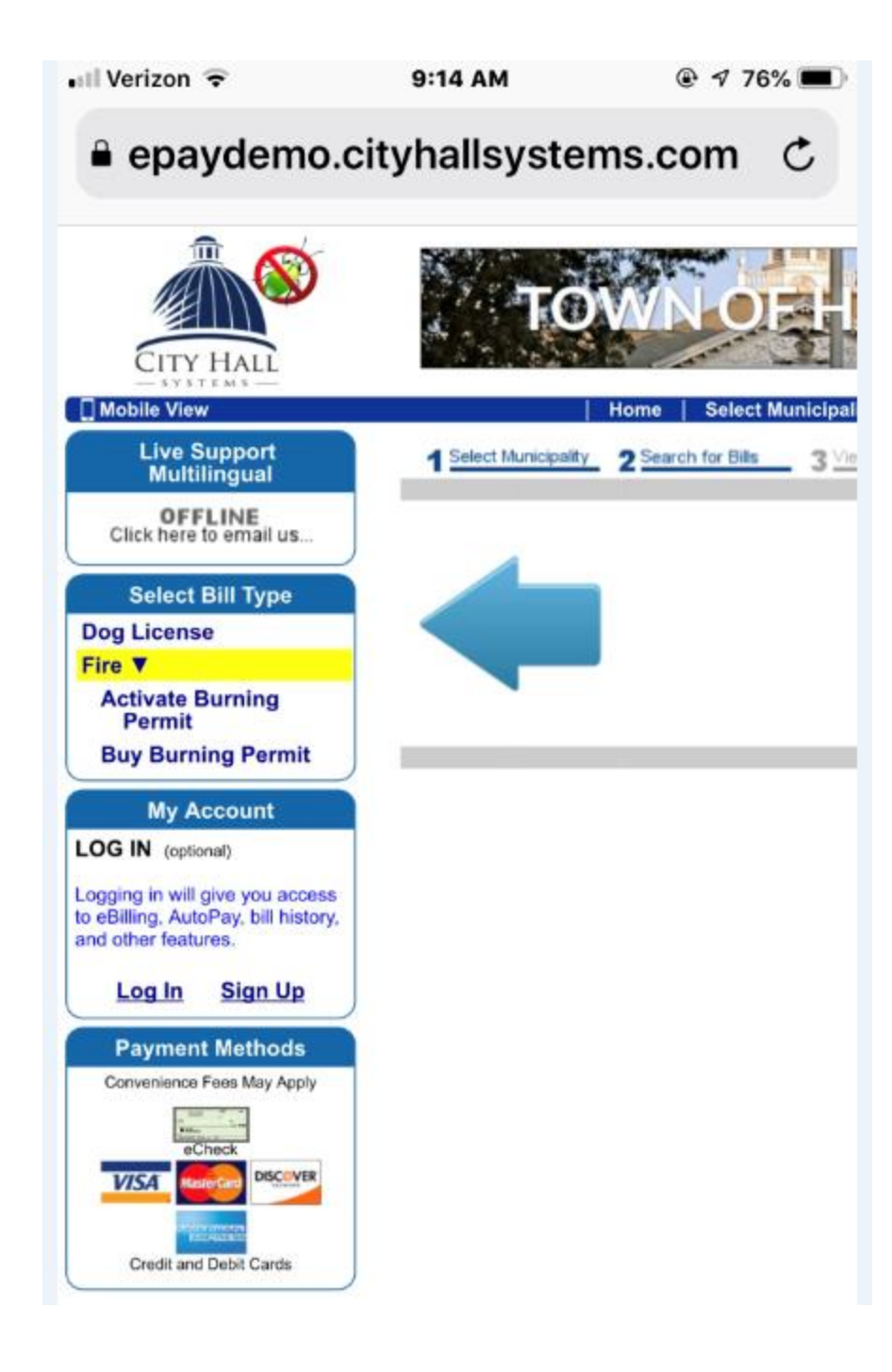